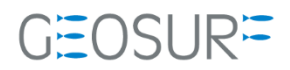

## MobileMapper100/120 ProMark100/120/220 ファームウェア更新方法

本書は 2019 年 9 月 30 日以降発生している、GNSS 受信不良対策のためのファームウェア更新方法について記載した ものです。 1

ASHTECH製GNSSセンサー受信障害について

弊社Ashtech社/SPECTRA社製一部GNSS受信機において下記の症状が発生しております。これを回避するため、ファームウェアを更新して頂く必要がございます。本操作マニュアルで更新を行ってください。

## ▶ 1.1.1 現象

ASHTECH製GNSSセンサーにおきまして、位置解析をしなくなる症状が発生しております。

現在、弊社にて把握している内容としては、GLONASSのアルマナックの放送データに許容値を超えるデー タが入ってくることが原因であるとの見解です。

GLONASS受信設定をOFFにしただけでは、現象を回避することができません。電源のON/OFFを繰り返す と一時的に使用できることもありますが、数時間経過すると上記現象が発生します。

## ▶ 1.1.2 対応方法

ファームウェアを最新のHo27に更新をお願いいたします。 更新手順につきましては次ページより確認を行いながらお願いいたします。

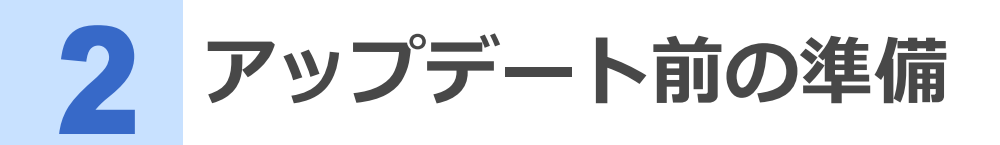

- MobileMapper100/120またはProMark100/120/220付属電池の充電
   アップデート前に必ず充電を行ってください。
- SDカードまたはドッキングステーションとMini-USBケーブル 最新のファームウェアファイルをSDカードまたは本体にコピーする必要があります。 どちらかを準備してください。
- 弊社ホームページから最新のFWをダウンロード
   更新するためのファームウェアを事前にダウンロードしてください。

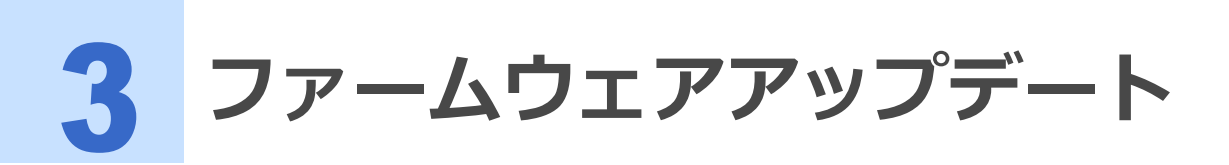

次の手順でファームウェアのアップデートを行ってください。

**1** SDカードまたはMobileMapper/ProMark端末をPCに接続し、 【PM5 V2.5.aW215Ho27.CAB】ファイルをコピーしてください。

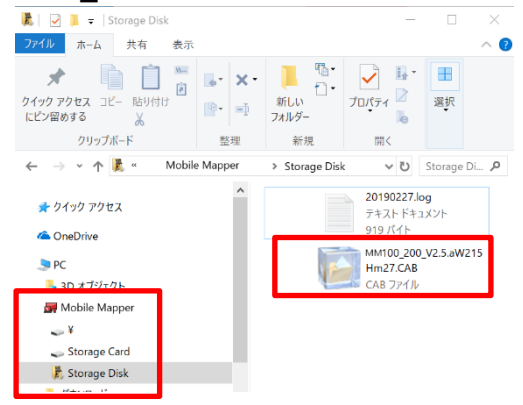

- 2 SDカードを使用する方はSDカードを本体に挿入してから電源を入れてください。
- **3** 本体が起動したら左下または左上のウィンドウズマークをクリックしてメニューを開いてください。

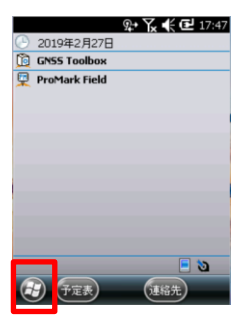

**4** スタートメニューのエクスプローラーをクリックして下さい。

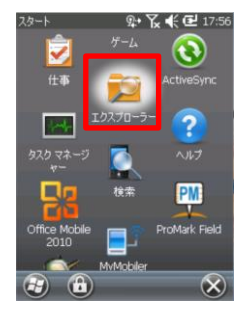

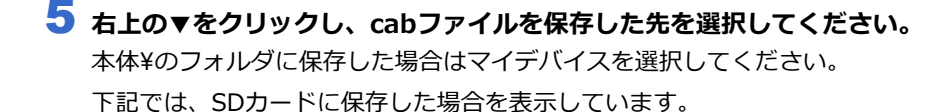

| エクスプローラー 🔉                                       | • 🍾 🕊 🕑 18:02<br>名前 🗸 | エクスプローラー     | ♀• 🍾 € 🕑 18:03<br>名前 🗸 |
|--------------------------------------------------|-----------------------|--------------|------------------------|
| ・マイ <i>テバ</i> イス<br>Storage Disk<br>Storage Card |                       | ₩ MM100_V2.5 | 19/02/15 3.91MB        |
| Bluetooth                                        |                       | <b>b</b>     |                        |
| U Carlson_DevInfo                                |                       |              |                        |
| Bocuments a                                      |                       |              |                        |
|                                                  |                       |              | A 🖅 🛞                  |

**6** 保存されている【PM5\_V2.5.aW215Ho27.CAB】ファイルを本体側でクリックしてください。

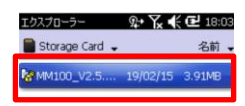

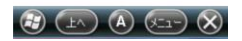

**7** インストール確認のメッセージが表示されます。【OK】をクリックしてください。

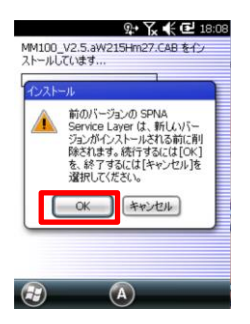

Upload Status : IN PROGRESS

8 インストールする場所を【デバイス】にして、【インストール】をクリックしてください。

| <u>泉</u> ・ <b>浜 代ご</b> 18:12<br>MM100_V2.5.3W215Hm27.CAB をイン<br>ストールしています | <u>泉・文 </u> <b>⋞ (2</b> :18:14<br>"SPNA Sorvice Layes" をインストールする<br>場所を選択してたちい:<br>● (デバイス)                         | <u>№ № € 18:16</u><br>MM100_V2.5.8W215Hm27.CAB €{ン<br>λト-ルしています |
|---------------------------------------------------------------------------|----------------------------------------------------------------------------------------------------|-----------------------------------------------------------------|
|                                                                           | <ul> <li>VStorage Disk</li> <li>VStorage Card</li> <li>必要なディスク精練: 4006 KB</li> <li>利用できるディスク精練: 14432 KB</li> </ul> | <b>→</b> ::                                                     |
| æ (A)                                                                     | (1) (1) (1)                                                                                                    | <b>a</b>                                                        |

9 インストールが完了すると本体が再起動します。

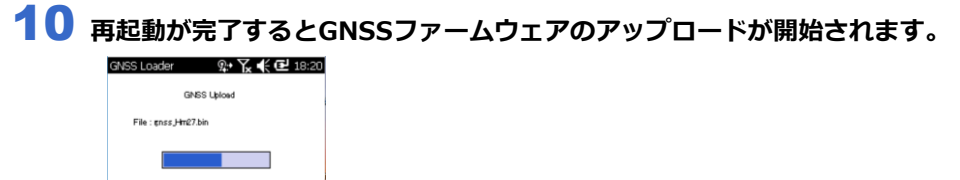

11 完了すると本体から音がなり、メイン画面に戻ります。

12 正常にアップロードが完了しているか確認するため【GNSS Toolbox】を起動してください。

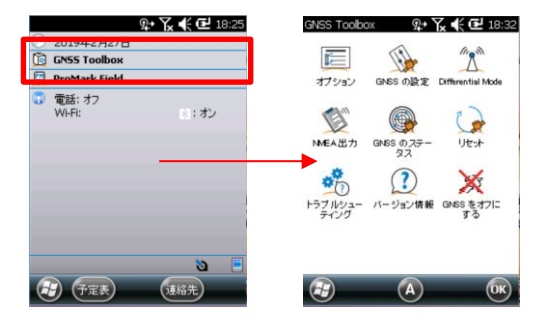

**13** バージョン情報をクリックしてGNSSファームウェアがHo27になっているか確認してください。

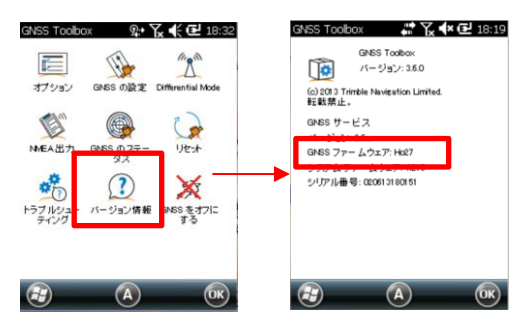

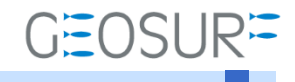

## MobileMapper100/120 ProMark100/120/220 ファームウェア更新方法 2019年10月9日 第1版

ジオサーフ株式会社

〒143-0006 東京都大田区平和島6-1-1 TRCセンタービル526 TEL:03-6423-0925 FAX:03-6423-0926 https://www.geosurf.net/ info@geosurf.net